## Navigation

Learn has two principal navigation areas: the *global* navigation area and the *course* navigation area.

The *global* navigation area (1) can be found in the top right of the screen and relates to all courses you are attached to. The *course* navigation area (2) can be found to the left of the screen and has a dark grey background. There is also a breadcrumb trail (3) to aid navigation within a course.

You can check what students see by selecting the student preview icon (4). (See further information on student preview below.)

Finally, when editing content on your course, ensure the Edit Mode button (5) is toggled to 'on'.

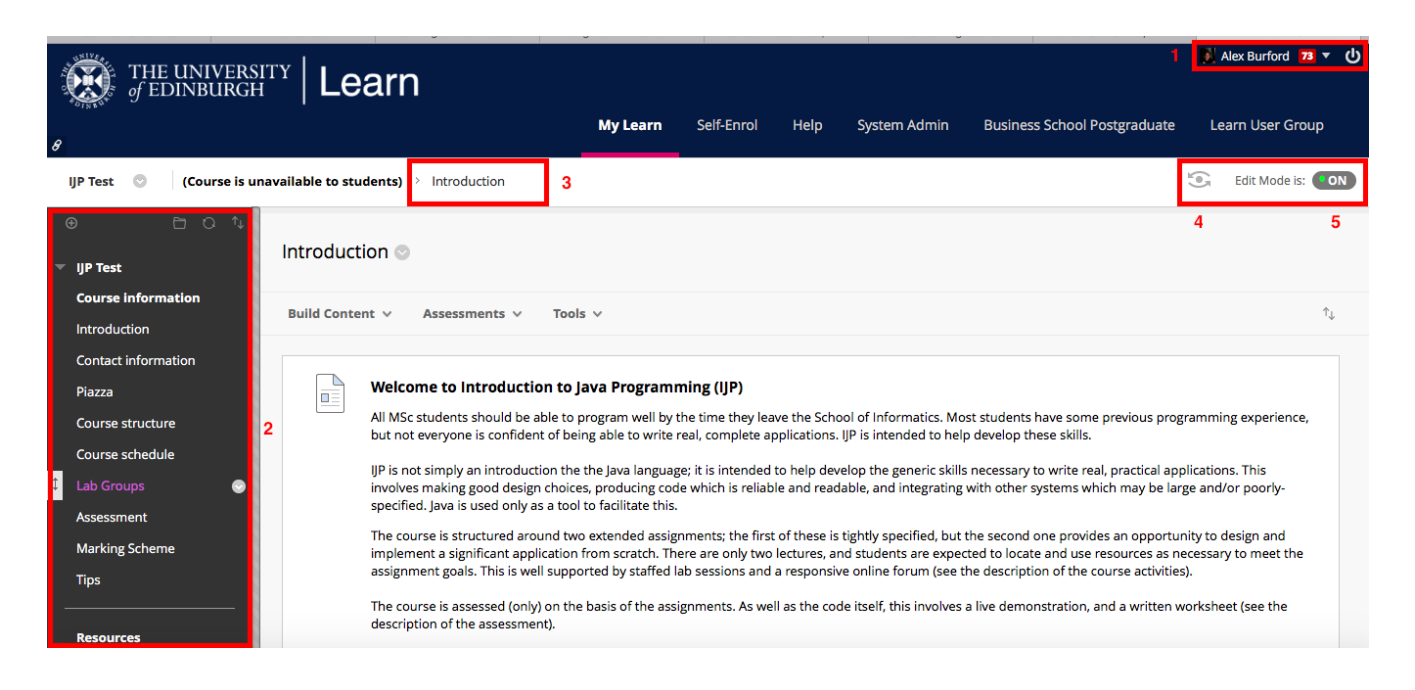

## **Student Preview**

When you want to exit student preview select the 'Exit Preview' option in the top right of the screen. You will be asked if you wish to keep this temporary student preview account, or delete it. The default is to delete the account. However, if you wish to test what a student in a particular group is seeing, for example, you will need to keep this data. Then, when back in instructor mode, you can enrol this student preview user account in the appropriate group. Once you have finished testing it is a good idea to delete the student account.

|                                                                                       |         |                                                                          | Student Preview mode is ON                                                                                                    | Settings | Exit Preview |
|---------------------------------------------------------------------------------------|---------|--------------------------------------------------------------------------|----------------------------------------------------------------------------------------------------|----------|--------------|
| Accelerated Natural Language Processing (2019-2020)(SEM1) 💿 Welcome                   |         |                                                                          |                                                                                                    |          |              |
| Accelerated Natural Language Processing (2019-2020)(SEM1) Welcome                     | Welcome | Welcome                                                                  |                                                                                                    |          |              |
| Course Information                                                                    |         | Welcome to Accelerat                                                     | ed Natural Language Processing (2019-2020)[SEM1] (2018-19)                                                                                                    |          |              |
| Announcements<br>Course Materials                                                     |         | Hello Alex Burford_Pre                                                   | Exit Student Preview                                                                                                    |          |              |
| Discussions (Piazza)<br>About labs and tutorials<br>Groups<br>Assessment<br>My Grades |         | Course Summary<br>Title<br>School Acronym<br>Level<br>Points             | You are leaving student preview. Using student preview created a<br>student preview in your course with all of your activity as that student.<br>This student and the related data may impact the course experience for<br>you and your students. What would you like to do?<br>Delete the preview user and all data (Recommended)<br>If you are finished previewing the course as a student, delete the data<br>and remove the preview user from your course. |          |              |
| Course Contacts<br>Help and support                                                   |         | Normal Year Taken<br>Delivery Period<br>Exam/Work Weighting<br>Exam Diet | Keep the preview user and all data<br>If you are temporarily leaving the student preview to complete your task<br>in your real account, keep the preview user and data. You can delete the<br>user and data by returning to student preview and changing these<br>settings.                                                                                                    |          |              |
| Have Your Say                                                                         |         | University Page                                                          | Remember this choice and do not ask me again This can be changed in Student Preview Settings, located in the Student Preview control bar. Cancel Continue                                                                                                    |          |              |

## Get in touch

lt-support@inf.ed.ac.uk

Related links

Learn - Getting Started video